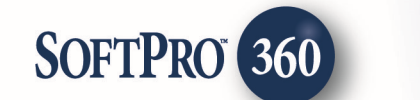

## **Managing CSC within SoftPro 360**

SoftPro 360's integration with Corporation Service Company (CSC) allows for a more efficient process to record documents. Applicable data will pull from the linked ProForm order and be submitted directly to CSC without having to leave SoftPro. Recorded documents and recorded data returned from CSC will be saved to the ProForm order removing several steps and data entry. CSC can be found under 'Settlement Services' in the Services panel.

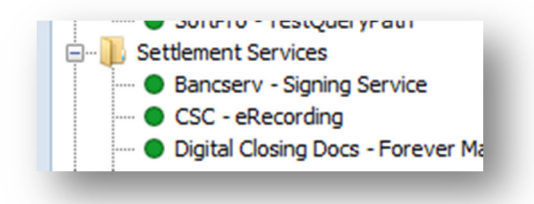

## eRecording

Select the ProForm order number that has a document or document package ready to be submitted to CSC. If a ProForm order(s) is opened, the order number will be listed in the Order Linking dialog. The active order will be highlighted and entered in the Selected Order Number field. Any of the orders listed within the open orders box can be selected or the Selected Order Number field can be overwritten with an order that is not currently open. Once the ProForm order number is displayed in the Selected Order Number field, click OK to continue.

|                        | l |
|------------------------|---|
| Open Order Numbers:    | I |
| 2015020187             |   |
|                        | l |
|                        | l |
|                        | l |
| Selected Order Number: |   |
| 2015020187             | l |
| OK Cancel              |   |

After the order has been linked a Welcome screen will appear. The screen will provide more information about the type of product and services CSC provides along with contact information for CSC. A 'Skip Welcome Page' option is available to skip this screen for future orders. Click 'Next' to continue.

| SC ERECORDING SOLUTIONS - 2015120147                                                                                                    | -                                          | ×                                                      |
|----------------------------------------------------------------------------------------------------|--------------------------------------------|--------------------------------------------------------|
| Welcome                                                                                                    | ERECORDING                                 | G SOLUTIONS                                            |
| CSC is the nation's leading eRecording service provider. Our system e<br>electronic real estate documents to county recording offices over a s<br>alike can shorten turnaround times and reduce costs by using CSC.                                                                                                    | nables submitters to<br>ecure web network. | process and transmit<br>Submitters and counties        |
| With CSC eRecording, submitters can securely transport documents<br>once recorded, receive the documents back in seconds. CSC process<br>county, eliminating payment errors and the need for checks.                                                                                                    | o county recording<br>es payment of reco   | offices in seconds and,<br>ording fees directly to the |
| We also offer recording services for paper documents filed in non-el                                                                                                    | ectronic counties.                         |                                                        |
| <ul> <li>Accelerates recording times</li> <li>Protects lien statuses</li> <li>Reduces labor, postage, courier, and materials costs</li> <li>Eliminates payment errors and the need for checks</li> <li>Transports docs with 100% security</li> <li>Improves document tracking</li> <li>Manages rejections more efficiently</li> <li>Improves your service levels to clients</li> </ul> |                                            |                                                        |
| Skip Welcome Page                                                                                                    | Ne                                         | xt Cancel                                              |

The CSC Login screen will appear and requires the CSC User ID and Password. These credentials can be saved for future orders by selecting 'Remember me'. Once the required credentials have been entered the 'Next' button will become enabled. Click **Next** to continue.

Clicking **Next** on the CSC Login screen will open the Creat a Recording Package Screen.

| Login               | ERECORDING SOLUTIONS                                                                               |
|---------------------|----------------------------------------------------------------------------------------------------|
|                     | Provide your CSC credentials<br>User ID: softpro<br>Password: •••••••••••••••••••••••••••••••••••• |
| Reset your password |                                                                                                    |

## **Create a Recording Package**

The recording location should be auto-populated but will need to be verified. The document(s) can be attached either by selecting 'Browse' which allows a document(s) to be obtain from a selected folder. Attachment opens the linked ProForm orders SP Image, Document History/Attachments.

| eating a Recording Package              | ERECORDING SOLUTIONS   |
|-----------------------------------------|------------------------|
| fy the recording location: Denver Count | ty, CO (Property Info) |
| ument(s) in the package:                |                        |
|                                         | Browse                 |
|                                         | Attachment             |
|                                         | Modify                 |
|                                         | Rename                 |
|                                         | Delete                 |
|                                         |                        |
|                                         | Back Submit Cance      |

The County Required Information screen will display the required information needed by the County. It will update based upon the county selected and the document type selected.

Select the ProForm Document Type and CSC Document Type from the drop downs available. Once a document is attached and the required values (indicated by an red astericks) have been entered the Submit to CSC button will become enabled.

| Cre | Select the Document Type ERECORDING SOLUTIONS                                              |   |
|-----|--------------------------------------------------------------------------------------------|---|
| Ver |                                                                                            |   |
| Doc | Select the document type from the Recorder's list of available documents to be e-recorded: |   |
| dee | Warranty Deed                                                                              |   |
|     |                                                                                            |   |
|     | Select the corresponding document type for the recording information                       |   |
|     | to appear in the ProForm Order:                                                            |   |
|     | Deed 1                                                                                     |   |
|     |                                                                                            |   |
|     | Next                                                                                       | _ |

Should the jurisdiction in which you are recording require indexing information, you will be presented with the Indexing Information Screen.

| Indexing Information   | ESC.              | ERECORDING SOLUTION | NS. |
|------------------------|-------------------|---------------------|-----|
| Consideration Amount   | \$200,000.00      |                     | ĥ   |
| Grantee                | Mary L. Cisler    | •                   |     |
|                        | Last Name/Compa   | any                 |     |
|                        | Cisler            |                     | =   |
|                        | First Name        | Middle Name/Initial |     |
|                        | Mary              | L.                  |     |
|                        | Title             | Suffix              |     |
|                        |                   | I                   |     |
| Grantor                | David R. Smith Sr | •                   |     |
|                        | Last Name/Compa   | any                 |     |
|                        | Smith             |                     | Ŧ   |
| Add Grantor Add Grante | 90                | Back Done           |     |

The fields presented on the Indexing Information may vary based on the recording jurisdiction. When possible, data from your ProForm Order will populate the fields. You can adjust the data on the screen but any edits made to this screen will not write back to your ProForm Order.

You may add additional grantors and grantees as needed by clicking the **Add Grantor / Add Grantee** buttons. You may delete the additional grantor or grantee by click on the South button located to the right of the party you wish to delete.

| Indexing Information   | CSC.           | ERECORDING SOLUTION | IS<br>• • |
|------------------------|----------------|---------------------|-----------|
|                        | Jinn           |                     |           |
|                        | First Name     | Middle Name/Initial |           |
|                        | David          | <b>R</b> .          |           |
|                        | Title          | Suffix              |           |
|                        |                | Sr                  |           |
| Grantor                | SoftPro Corp   | •                   | ĺ         |
|                        | Last Name/Comp | any                 | 1         |
|                        | SoftPro Corp   |                     |           |
|                        | First Name     | Middle Name/Initial | =         |
|                        | Title          | Suffix              |           |
| Add Grantor Add Grante | e              | Back Done           |           |

Click **Next** to continue back to the Creating a Recording Package screen then click 'Submit to CSC.

After clicking **Submit** to CSC the Review Submission screen should be displayed and provide two options. The documents can be reviewed on CSC's website or select **Finish** and the CSC SoftPro 360 product can be closed. To view the documents at a later time, double click the SoftPro 360 transaction and proceed to the Navigation Page. Select '**Review on CSC Website**'

|              | NS - 2015040198                                  |
|--------------|--------------------------------------------------|
| Order Status | ERECORDING SOLUTIONS                             |
|              |                                                  |
|              |                                                  |
| 4            | Review on CSC Website.                           |
| Yo           | ur order has been successfully submitted to CSC. |
|              |                                                  |
|              |                                                  |
|              |                                                  |
|              |                                                  |
|              | Back Finish Cancel                               |

## **Retreiving Documents and Recording Information:**

When your document(s) have been recorded, CSC will remit the recorded documents and recording data back to you. You can review the documents and data from by selecting the CSC transaction in your SoftPro 360 Queue. The status of the transaction will be **Ready**, you can double click on the transaction or click **Next Step** to review the data and documents.

| 0 | Next Step 🥥 | ) 🖂 🗐 🛛    | ews: Active | e Order      | - 🛃 🛃 (        | 🔒 🏙 🛛 Filter: 🗸 | All Providers      | - 🗳 💷        |             |                         |
|---|-------------|------------|-------------|--------------|----------------|-----------------|--------------------|--------------|-------------|-------------------------|
|   | Provider    | Service    | Status      | Linked Order | Linked Profile | Created By      | Created On         | Completed On | Description | Transaction Number      |
| ¢ | CSC         | eRecording | Ready       | 2015120148   |                | David Proctor   | 12/18/2015 9:25 AM |              | Deed        | 410060-10-151218-038175 |

When the document(s) have been recorded the SoftPro 360 transaction will update to a Ready status. Double clicking on the transaction will open the Review screen to display the data and recorded documents returned. Click **Accept** to save the data and document(s) into the ProForm order.

| 0148                      | -                                                                                                    |                                         |                                         | Х                                       |                                         |
|---------------------------|----------------------------------------------------------------------------------------------------|-----------------------------------------|-----------------------------------------|-----------------------------------------|-----------------------------------------|
| ect None 🛛 🛄 Field Codes  |                                                                                                    |                                         |                                         |                                         |                                         |
| 📀 Data                    |                                                                                                    |                                         |                                         |                                         |                                         |
| Name Name                 | Current Value                                                                                                    | New Value                               |                                         | -                                       |                                         |
| Recorded Date             |                                                                                                    | 2015-12-18 09:                          | 27:33                                   | 2                                       |                                         |
| Book Number               |                                                                                                    | 123                                     | Į                                       | 2                                       |                                         |
| Book Number Label         |                                                                                                    | Book Number                             | Į                                       | 2                                       |                                         |
| Page Number               |                                                                                                    | 456                                     | l.                                      | 2                                       |                                         |
| Page Number Label         |                                                                                                    | Page Number                             |                                         | 2                                       | 1                                       |
| Instrument Number         |                                                                                                    | 77785                                   | Į                                       | 2 -                                     | -                                       |
|                           |                                                                                                    |                                         |                                         |                                         |                                         |
| y File Name               |                                                                                                    | File Size                               | Transferred                             |                                         |                                         |
| deed_Recorded.pdf         |                                                                                                    | 32325                                   | 100%                                    |                                         |                                         |
| CSC_INVOICE_2015120148.pd | ff                                                                                                    | 71260                                   | 100%                                    |                                         |                                         |
|                           |                                                                                                    |                                         |                                         |                                         |                                         |
|                           |                                                                                                    | Accept                                  | Close                                   |                                         |                                         |
|                           | D148         ect None       Field Codes         O Data       Image: Field Codes         Image: Data       Image: Field Codes         Image: Data       Image: Field Codes         Image: Data       Image: Field Codes         Image: Data       Image: Field Codes         Image: Data       Image: Field Codes         Image: Data       Image: Field Codes         Image: Data       Image: Page Number Label         Image: Page Number Label       Image: Page Number Label         Image: Page Number Label       Image: Page Number Label         Image: Page Number Label       Image: Page Number Label         Image: Page Number Label       Image: Page Number Label         Image: Page: Number Label       Image: Page Number Label         Image: Page: Page: | D148         ect None       Field Codes | D148         ect None       Field Codes | D148         ect None       Field Codes | D148         ect None       Field Codes |

The recording fees will be available in the SoftPro 360 log for the transaction and will remain there for the life of the ProForm order.

| Created On                                                                                                    | Created By                    | Message                            |
|----------------------------------------------------------------------------------------------------|-------------------------------|------------------------------------|
| 4/17/2015 9:14:27 AM                                                                                                   | david.proctor@softprocorp.com | CSC.eRecording.Activities.PRIA_RE  |
| 4/17/2015 9:14:52 AM                                                                                                   | david.proctor@softprocorp.com | Operation Submit requested         |
| 4/17/2015 10:35:41 AM                                                                                                  | cscservice                    | Operation Remit requested          |
| 4/17/2015 10:35:41 AM                                                                                                  | david.proctor@softprocorp.com | Warranty Deed :Recording : 40.000. |
| 4/17/2015 10:39:54 AM                                                                                                  | david.proctor@softprocorp.com | Operation Accept requested         |
| Warranty Deed :                                                                                                    |                               |                                    |
| Warranty Deed :<br>Recording : 40.0000<br>Total : 40.0000<br>Deed of Trust :<br>Recording : 40.0000<br>Total : 40.0000 |                               |                                    |